## ECO通帳アプリ不具合への対応について

2021/03/08

株式会社琉球銀行

日頃より琉球銀行をご利用いただきありがとうございます。

先週より、一部のお客様において「ECO通帳アプリが起動しない事象」と「ECO通帳アプリバージョンアップの不具合」が発生しておりま す。ご利用のお客様には、多大なご迷惑をお掛けし、誠に申し訳ございません。

つきましては、不具合への対処方法について、改めて下記の通りお知らせいたします。お手数をお掛けしますが、下記の操作・確認をお願い いたします。

 iPhoneで『ECO通帳アプリが起動しない場合』の設定確認・操作方法 【操作方法】
 iPhoneの「設定」をタップする。
 → 「通知」をタップする。

- → 「ECO通帳」をタップする。
- → 「通知を許可」をONにする(右側ボタンを緑色にする)。

上記操作にて再度利用開始いただけます。 ECO通帳アプリを再起動しご確認をお願いいたします。 ※起動中の場合は、一度終了させたうえで再起動ください。

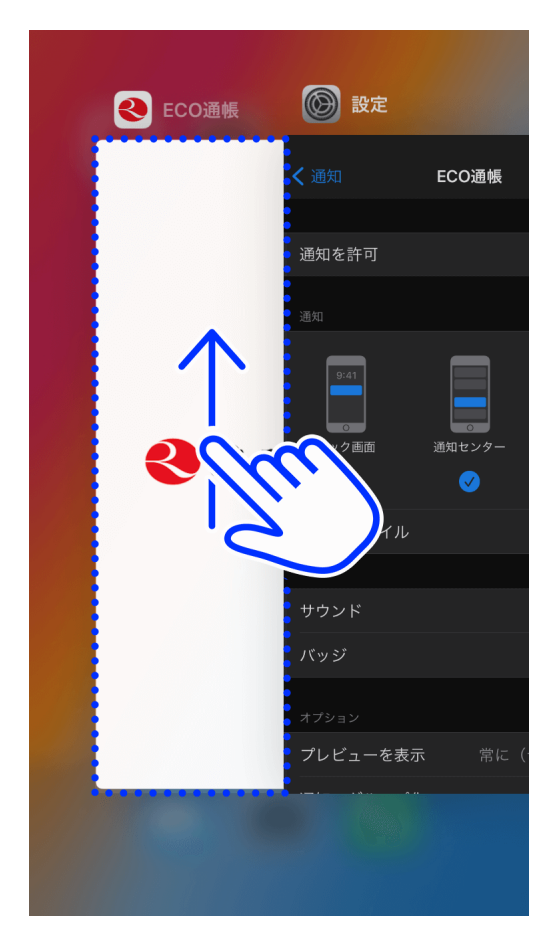

<アプリ終了方法> ①ホームボタンを素早く2回押します。 (ホームボタンがない機種の場合、ホーム画 面の下から画面途中までスワイプ) ②ECO通帳アプリの画面を下から上にスワイプ (スライド)します。

☑ ※操作方法詳細はこちらをご覧ください。

記

【操作方法】 iPhone画面より「AppStore」を起動 → 右下の「検索」をタップする。 → 検索項目に「琉球銀行」または「ECO通帳」と入力し検索する。 → 検索結果から琉球銀行の「ECO通帳」を選択する。 → アプリ画面上の「ダウンロード(雲のマーク)」または「アップデート」をタップする。 上記でタップしたマーク(または文字)が「開く」の表示に変わりましたら更新完了です。ECO通帳アプリを再起動しご確認をお願いいた します。 (アプリが起動しない場合は、上記(1)の通知設定の確認をお願いいたします。) \*\*1なお、不具合はいずれもiOS(iPhone)で発生しております。

※2不具合を改修したアプリの配信を予定しておりますが、リリース後に再度、上記(2)の操作が必要になる場合がございます。 上記(2)で更新いただいた後に再度『更新案内が出た後でAppStoreに繋がらない事象が発生する場合』は、大変お手数ではございますが、改めて上記(2)の操作をお願いいたします。
※3操作方法詳細はこちらをご覧ください。ご

なお、「インターネットバンキングLight」でも残高照会や入出金明細をご確認いただけます。

「りゅうぎんECO通帳アプリ」の不具合発生により、ご不便をお掛けしておりますことを重ねてお詫び申し上げます。 操作方法等、ご不明な点がございましたら、下記電話番号までご連絡をお願いします。

以上

(お問い合わせ) 営業統括部営業企画課 フリーダイヤル 0120-19-8689 (平日 午前9時〜午後5時)